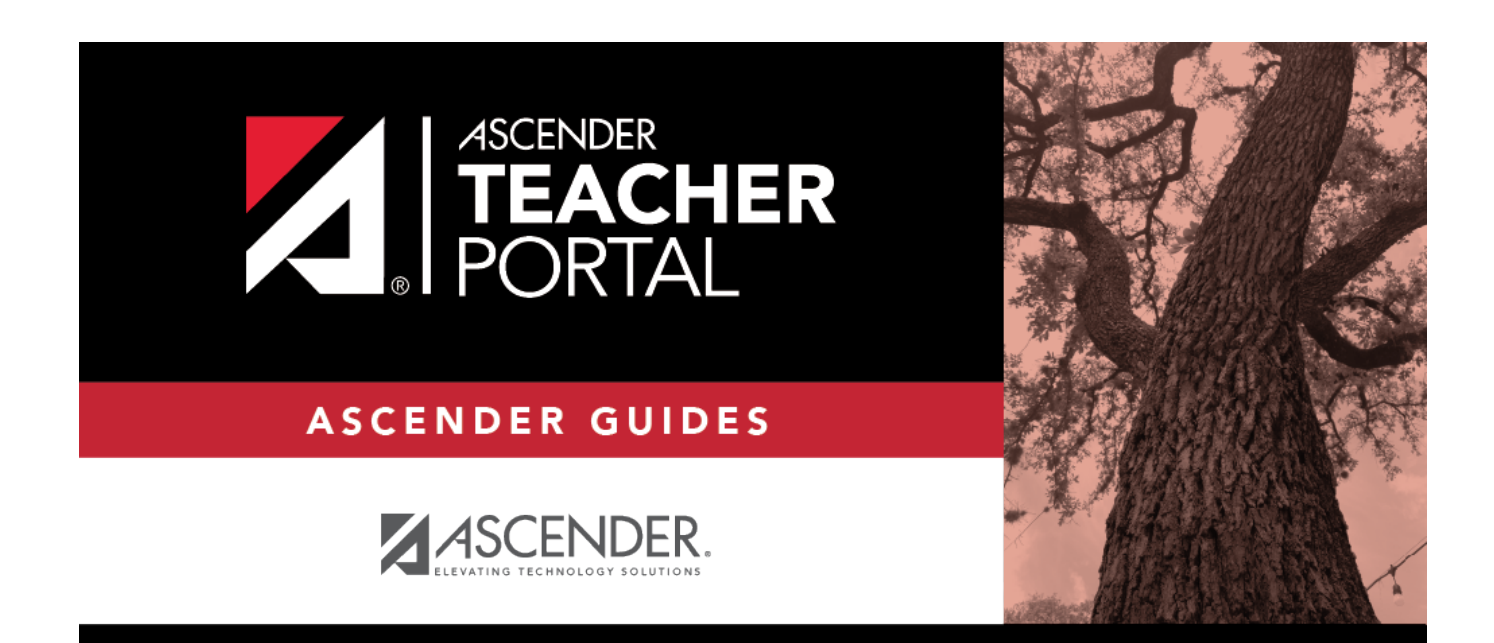

ΤР

## resetpassword\_intro

ТΡ

## **Table of Contents**

ТΡ

The Reset Password page allows you to reset a forgotten password or change your password. To reset your password, you must know your staff ID, user ID, and the correct answer to one of your password hint questions; otherwise, you must contact your campus administrator to have your account reset.

| Reset Passw                     | ord Security Que             | tion Create New Password |  |
|---------------------------------|------------------------------|--------------------------|--|
|                                 |                              |                          |  |
| Reset Pass<br>Enter Staff ID ar | <b>sword</b><br>nd User Name |                          |  |
|                                 |                              |                          |  |
|                                 | Staff ID:                    | Staff ID                 |  |
|                                 |                              |                          |  |
|                                 | User Name:                   | Liser Name               |  |

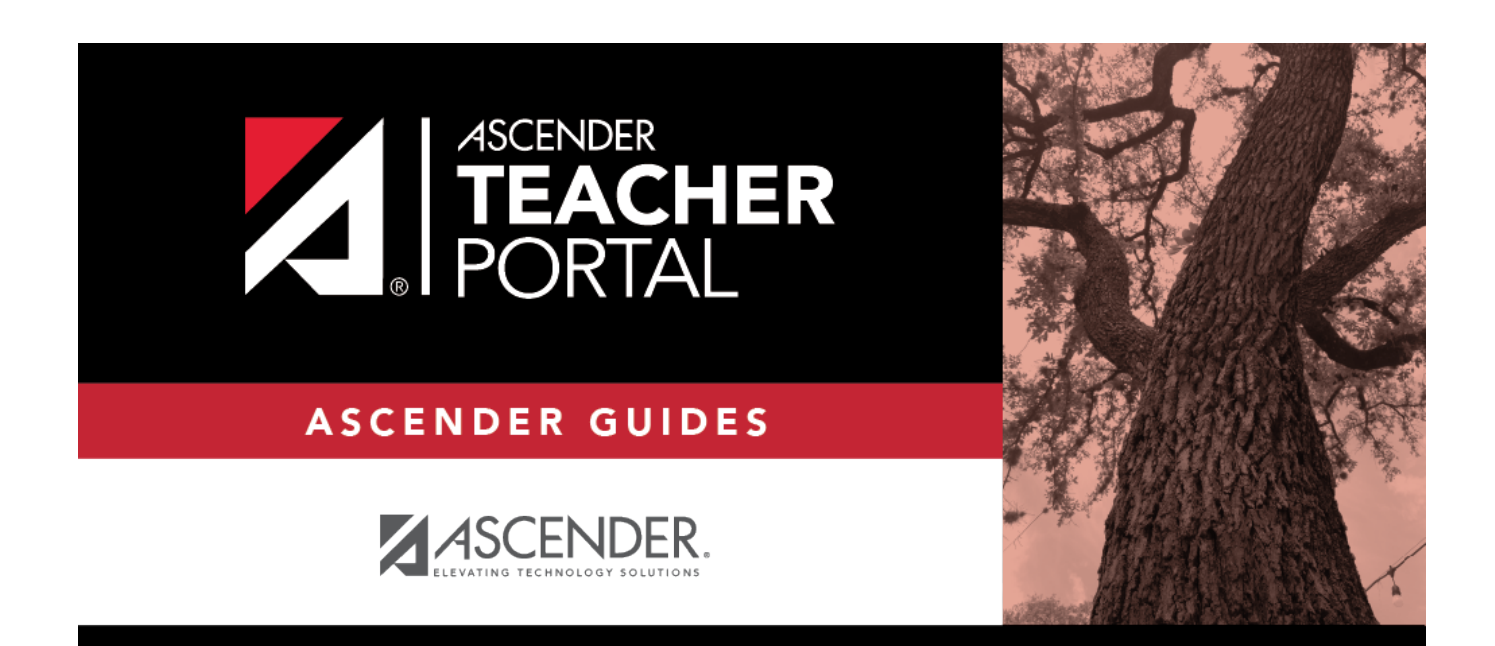

ΤР

## **Back Cover**